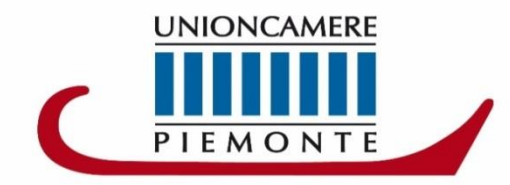

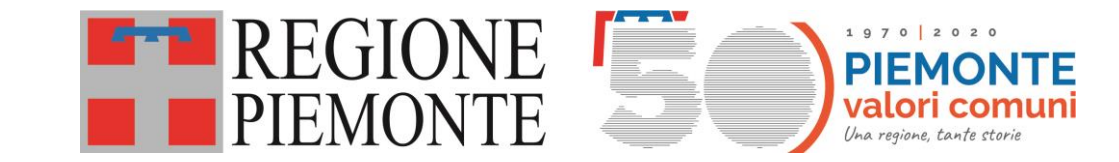

# MANUALE UTENTE PER LA PROFILAZIONE E LA PRESENTAZIONE DELLA DOMANDA DI PARTECIPAZIONE AL BANDO CONTRIBUTI PER LO SVILUPPO DI UN APPROCCIO AMBIENTALE DEL SETTORE DELLE MICRO, PICCOLE, MEDIE IMPRESE

# LINEA A – VEICOLI

# RICHIEDI LE CREDENZIALI:

Per l'invio telematico è necessario essere registrati ai servizi di consultazione e invio pratiche di Telemaco secondo le procedure disponibili all'indirizzo: <u>www.registroimprese.it</u>.

**<u>RICHIEDI LE CREDENZIALI</u>:** si riceverà immediatamente una e-mail con credenziali per l'accesso.

- Qualora l'impresa sia già in possesso delle credenziali di accesso al registro imprese, potrà riutilizzarle.

- Se già in possesso delle credenziali « Consultazione + Invio pratiche» passare direttamente alla fase presentazione della domanda.

### ATTENZIONE:

- La registrazione al sito <u>www.registroimprese.it</u> è necessaria per accedere al sito http://webtelemaco.infocamere.it ed inviare la domanda di contributo, le credenziali vanno richieste almeno 48 ore prima della chiusura della domanda di contributo.
- È necessario possedere un indirizzo PEC
- È necessario essere in possesso di FIRMA DIGITALE

## ACCEDI AL SITO <u>WWW.REGISTROIMPRESE.IT</u> e clicca su AREA UTENTE per procedere con la registrazione

| registr                  | oimprese.it<br>ciali delle Camere di Commercio | SPORTELLO PRATICHE                                        |                       |       | AREA UTENTE                               |
|--------------------------|------------------------------------------------|-----------------------------------------------------------|-----------------------|-------|-------------------------------------------|
| TROVA                    | Acce                                           | edi <i>rapidamente</i> a VISURE, BIL                      | ANCI, FASCICOLI       |       | =                                         |
|                          | NOME IMPRESA O ATTIVITÀ                        | ۲                                                         | Tutta Italia          | •     | ESTRAI                                    |
| RICERCA<br>scopri di più |                                                | l prospetti sono disponibili r<br>Leggi le condizioni d'u | iel formato PDF<br>52 | CERCA | ELENCHI<br>DI<br>IMPRESE<br>scopri di più |
| scoprarpia               |                                                | LEER IT LOUNDENTING                                       | 24                    |       | scopri di più                             |
| IN EVIDENZA              |                                                |                                                           |                       |       |                                           |
| Vuoi mo<br>impre         | onitorare le<br>ese che ti                     |                                                           | Le storie             |       | 6                                         |

# **Clicca su REGISTRATI**

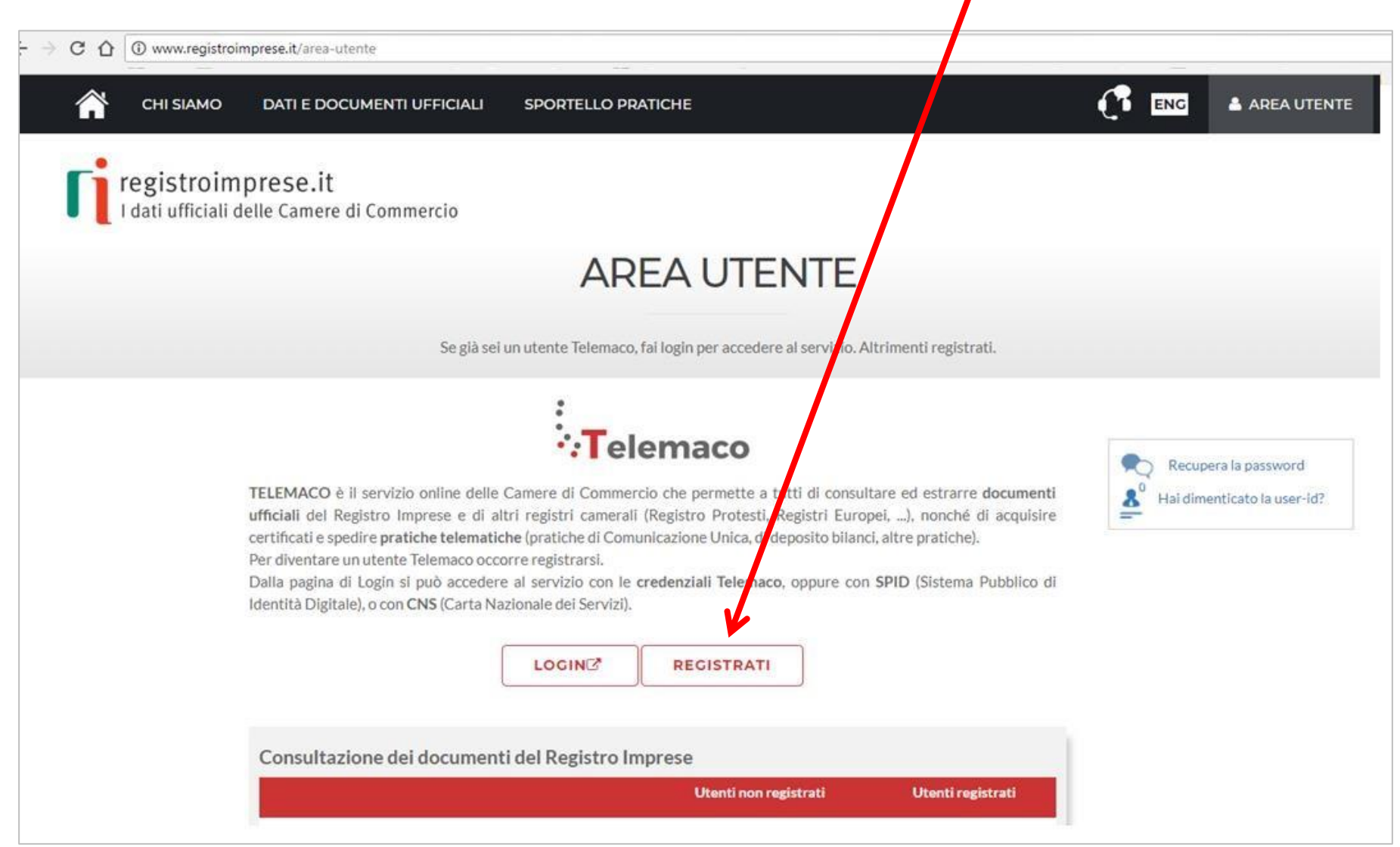

# Seleziona: <u>TELEMACO – CONSULTAZIONE + INVIO</u> <u>PRATICHE + RICHIESTA CERTIFICATI</u>

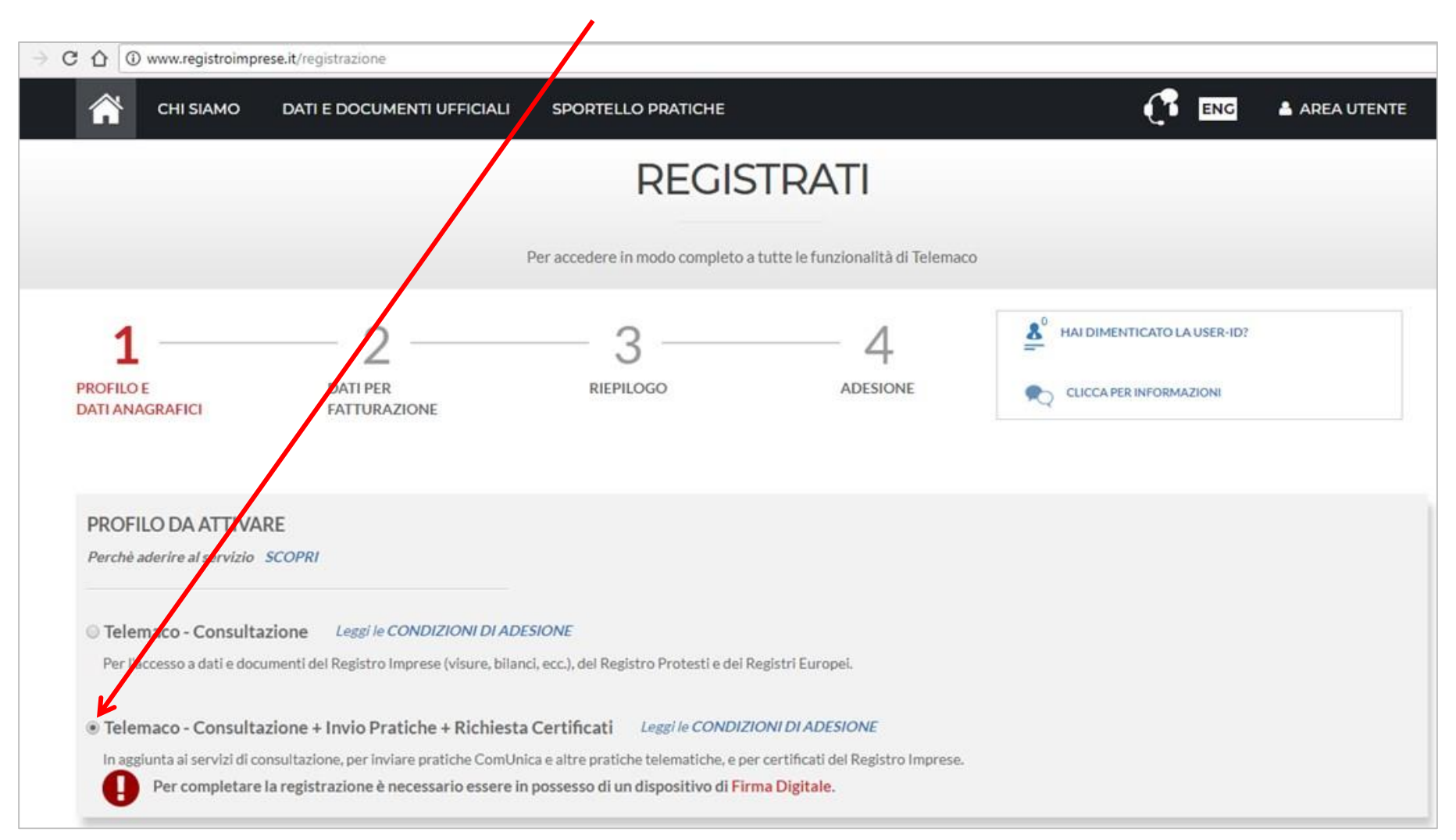

# Completa con i tuoi DATI ANAGRAFICI e clicca su <u>PROȘEGUI</u>

| CHI SIAMO DATI E DOCUMENTI UFFIC<br>Per completare la registrazione è necessario e<br>DATI ANAGRAFICI Sped Sei in | SPORTELLO PRATICHE<br>ssere in possesso di un dispositivo di F | Firma Digitale.                                | ENC ENC                                   | AREA UTENTE            |
|----------------------------------------------------------------------------------------------------|----------------------------------------------------------------|------------------------------------------------|-------------------------------------------|------------------------|
| Per completare la registrazione è necessario e DATI ANAGRAFICI <b>Sp2d</b> Sei in                                 | ssere in possesso di un dispositivo di F                       | firma Digitale.                                |                                           |                        |
| DATI ANAGRAFICI <b>Sped</b> 🖅 Sei in                                                                              |                                                                |                                                |                                           |                        |
| DATI ANAGRAFICI <b>Sped</b> 5ei in                                                                                |                                                                |                                                |                                           |                        |
| DATI ANAGRAFICI Sped 5 Sei in                                                                                     |                                                                |                                                |                                           |                        |
|                                                                                                    | possesso di un'identità digitale (S                            | SPID liv.2 o ChS)? PROSEGUI                    |                                           |                        |
| nserisci i dati della persona fisica intestataria del con                                                         | ratto e, nel caso del profilo 'Consultazio                     | ne + Invio Pratiche + Richiesta Certificati    | anche della firma digitale. Successiv     | amente sarà chiesto di |
| specificare se opera in proprio o in rappresentanza di                                                            | in'impresa, uno studio o un'associazione                       | •                                              |                                           |                        |
|                                                                                                    |                                                                |                                                |                                           |                        |
| Lognome                                                                                                    |                                                                | Data di nascita                                |                                           |                        |
|                                                                                                    | _                                                              |                                                |                                           |                        |
| Nazione di nascita * Provinc                                                                                      | ia di nascita *                                                | Con une di nascita *                           |                                           |                        |
|                                                                                                    | •                                                              |                                                | *                                         |                        |
| Codice Fiscale *                                                                                                  |                                                                |                                                |                                           |                        |
|                                                                                                    |                                                                |                                                |                                           |                        |
|                                                                                                    |                                                                |                                                |                                           |                        |
| ☑ Indirizzo e-mail *                                                                                              | A questo indirizzo ti s                                        | ar nno comunicati user-id e password pe        | r l'accesso al servizio. Nel caso si indi | ichi un                |
|                                                                                                    | indirizzo di Posta Cer                                         | ti icata (PEC), verificare che sia abilitato a | lla ricezione di e-mail NON PEC.          |                        |
|                                                                                                    |                                                                |                                                |                                           |                        |
|                                                                                                    | PRC                                                            | DSEGUI                                         |                                           |                        |

### **INFORMAZIONI UTILI**

### Seleziona il tuo profilo:

## Clicca <u>PRIVATO</u> se presenti la domanda su DELEGA dell'impresa Clicca <u>IMPRESA</u> se sei il legale rappresentante dell'impresa che presenterà la domanda

| 🕋 сні ѕі мо                                                                                                    | DATI E DOCUMENTI                                                                                                    | UFFICIALI SPORTELI Per accedere i                                                        | LO PRATICHE                                                           | nzionalità di Telemaco                                    | ENG AREA UTENTE                                                                                                    |
|----------------------------------------------------------------------------------------------------|----------------------------------------------------------------------------------------------------|------------------------------------------------------------------------------------------|-----------------------------------------------------------------------|-----------------------------------------------------------|----------------------------------------------------------------------------------------------------|
| 1<br>ROFILO E<br>MATI ANAGRAFICI                                                                                                    | DATI PER<br>FATTULAZIONE                                                                                            | RIEPILOGO                                                                                | 4<br>Adesione                                                         | — 5<br>firma                                              | HAI DIMENTICATO LA USER-ID?                                                                                             |
| DATI PER FATTURA<br>Intest tario del contratto<br>Profilo selezionato: TELE<br>PRA ICHE + RICHIESTA<br>Il contratto può es:<br>che, in caso di profi | AZIONE<br>MACO - CO NSULTAZIONE +<br>CERTIFICA TI<br>sere intesta to a ad una perso<br>ilo Telemaco - Consultazione | modifica<br>- INVIO<br>na fisica, ad un'impresa o ad u<br>+ Invio Pratiche + Richiesta C | no studio associato. Anche nel o<br>ertificati, dovrà essere titolare | caso di impresa o studio i<br>del certificato di firma di | associato è necessario indicare una persona fisica di riferimento,<br>ligitale con cui verrà sottoscritto il contratto. |
| oturazione:<br>Privato                                                                                                    | <ul> <li>pure In qualità o</li> <li>Impresa</li> <li>Studio professio</li> </ul>                                    | li legale rappresentante o di in<br>nale o Professionista                                | ncaricato alla sottoscrizione pe                                      | r conto di:                                               |                                                                                                    |
|                                                                                                    | Associazione di                                                                                                    | Categoria                                                                                |                                                                       |                                                           |                                                                                                    |

Inserisci i dati richiesti, se avete selezionato il profilo: <u>**PRIVATO</u>** inserire i dati personali, se avete selezionato il profilo <u>**IMPRESA**</u> inserire la ragione sociale.</u>

| SEDE                                  |                             |                    |                                                  |                                        |                         |                  |  |
|---------------------------------------|-----------------------------|--------------------|--------------------------------------------------|----------------------------------------|-------------------------|------------------|--|
| 1 dati indicati in qu                 | uesta sezione saranno ripo  | rtati nell'intesta | zione delle latture di pagamer                   | nte                                    |                         |                  |  |
| 3 Indirizzo e-mail *                  |                             | A que conte        | sto Indirizzo saranno spedite<br>,               | le l'atture di pagamento a fronte di o | gni ricarica del        |                  |  |
| iprofilio "Telemaco - Co<br>lazione " | onsultazione + Invio Pratic | Codice Fiscale     | ertilhoati" e disponibile solo pe<br>*(limpresa) | Pl/A*                                  | lazioni di Categoria co | n sede in Italia |  |
| ITALIA                                | •                           |                    | -                                                |                                        |                         |                  |  |
| rovincia*                             | Comune *                    |                    | Indirizzo *                                      |                                        | CAP                     |                  |  |
| TORINO                                | TORINO                      | -                  |                                                  |                                        | 20124                   |                  |  |
| elefono "                             |                             | Fax                |                                                  | Numero di cellulare                    |                         |                  |  |
|                                       |                             |                    |                                                  |                                        |                         |                  |  |
| lategoria *                           |                             |                    | Personalizza *                                   |                                        |                         |                  |  |
| ALTRO                                 |                             | •                  | ASSOCIAZIONE                                     |                                        |                         |                  |  |
|                                       |                             |                    |                                                  | PROSEGUI                               |                         |                  |  |
|                                       |                             |                    |                                                  |                                        |                         |                  |  |

# Nella sezione **RIEPILOGO DEI DATI INSERITI** cliccare su **PROSEGUI**

| "A" CHISLAMO               | DATTE DOCUMENT                      | Per accedere i                   | n modo completo a tutte le fui      | izionalità di Telemaco    |                              |                                                                                                    |
|----------------------------|-------------------------------------|----------------------------------|-------------------------------------|---------------------------|------------------------------|----------------------------------------------------------------------------------------------------|
| 1 —                        | _ 2                                 | 3                                | — 4 —                               | - 5                       | A HAI DIMENTICATO LA USER IC | Dit<br>Te                                                                                                    |
| ROFILO E<br>IATLANAGRAFICI | DATLPER<br>FATTURAZIONE             | RIEPILOGO                        | ADESIONE                            | FIRMA                     |                              |                                                                                                    |
| REPILOGO                   |                                     |                                  |                                     |                           |                              | PROSEGUI                                                                                                    |
| egue II riepilogo dei dati | inseriti. Verifica e clicca su "Pro | ovegui" se sono corretti, altrim | enti utilizza il menù in alto per t | ornare al passi precedent | 6                            | (Constant of the other of the other of the other other |
| RICHIEDENTE                | modifica                            |                                  |                                     |                           |                              |                                                                                                    |
| Richledente :<br>Nato a:   |                                     |                                  |                                     |                           |                              |                                                                                                    |
| CF: P                      | -                                   |                                  |                                     |                           |                              |                                                                                                    |
| PROFILO RICHI              | ESTO modifica                       |                                  |                                     |                           |                              |                                                                                                    |
|                            |                                     |                                  |                                     |                           |                              |                                                                                                    |

## Accetta le condizioni contrattuali (ricordiamo che la sottoscrizione del contratto con Infocamere non comporta alcun costo)

|                                                                                                    |                                                                                                    | and Breek-berger                                                                                                    | C aregiocationeportate                                                                                                    | -p_p                                                                                                    |                                                                                                    |
|----------------------------------------------------------------------------------------------------|----------------------------------------------------------------------------------------------------|----------------------------------------------------------------------------------------------------|----------------------------------------------------------------------------------------------------|----------------------------------------------------------------------------------------------------|----------------------------------------------------------------------------------------------------|
| Сні<br>I dati u                                                                                                    | SIAMO DATI E DOCUMENTI UFFICIAI<br>ATTOMITI DI COCUMENTI UFFICIAI<br>Ifficiali delle Camere di Commercio                                                                                                    | LI SPORTELLO PRATICI                                                                                                    | HE                                                                                                    |                                                                                                    | CI ENG 🔺 AREA UTE                                                                                                    |
|                                                                                                    |                                                                                                    |                                                                                                    | REGISTRA                                                                                                    | TI                                                                                                    |                                                                                                    |
|                                                                                                    |                                                                                                    | Per accedere in                                                                                                    | a modo completo a tutte le fur                                                                                                    | nzionalità di Telemaco                                                                                                    |                                                                                                    |
| 1 —<br>PROFILOE<br>DATI ANAGRAFI                                                                                                    |                                                                                                    | RIEPILOGO                                                                                                    |                                                                                                    | 5<br>FIRMA                                                                                                    | HAI DIMENTICATO LA USER-ID?     CLICCA PER INFORMAZIONI                                                                                            |
| ADESIONE                                                                                                    |                                                                                                    |                                                                                                    |                                                                                                    |                                                                                                    |                                                                                                    |
| ADESIONE<br>Per completare la<br>conferma la tua si<br>entrare in possesi                                                                                                    | tua richiesta leggi ed accetta espressamente, sco<br>ielta digitando nella apposita finestra il codice ch<br>io di user-id e password di accesso al servizio.                                                                                                    | orrendo i box di testo qui riportat<br>e compare nell'immagine in fond                                                                                                    | i, le condizioni di erogazione de<br>o a questa pagina: se non riesci                                                                                                    | i servizio che hai selezionato<br>a leggerio hai la possibilita' di                                                                                                    | . Decidi infine se intendi consentire il trattamento dei tuoi dati persor<br>generarne uno nuovo. Dopo la conferma sarai avvisato delle modalit:   |
| ADESIONE<br>Per completare la<br>conferma la tua se<br>entrare in posses<br>Leggi e accetta d                                                                                                    | tua richiesta leggi ed accetta espressamente, sco<br>elta digitando nella apposita finestra il codice ch<br>o di user-id e password di accesso al servizio.<br>splicitamente le condizioni qui sotto riportate                                                                                                    | orrendo i box di testo qui riportat<br>e compare nell'immagine in fond                                                                                                    | i, le condizioni di erogazione de<br>o a questa pagina: se non riesci                                                                                                    | l servizio che hai selezionato<br>a leggerio hai la possibilita' di                                                                                                    | . Decidi infine se intendi consentire il trattamento dei tuoi dati person<br>i generarne uno nuovo. Dopo la conferma sarai avvisato delle modalit: |
| ADESIONE<br>Per completare la<br>conferma la tua su<br>entrare in posses<br>Leggi e accetta e<br>leggi e accetta e<br>regis                                                                                                    | tua richiesta leggi ed accetta espressamente, soci<br>elta digitando nella apposita finestra il codice chi<br>io di user-id e password di accesso al servizio.<br>Isplicitamente le condizioni qui sotto riportate<br>itroimprese.it<br>st della Carena di Carenava                                                                                                    | orrendo i box di testo qui riportat<br>e compare nell'immagine in fond                                                                                                    | i, le condizioni di erogazione de<br>o a questa pagina: se non riesci                                                                                                    | i servizio che hai selezionato<br>a leggerio hai la possibilita' di                                                                                                    | . Decidi infine se intendi consentire il trattamento dei tuoi dati persor<br>i generarne uno nuovo. Dopo la conferma sarai avvisato delle modalit: |
| ADESIONE<br>Per completare la<br>conferma la tua se<br>entrare in possess<br>Leggi e accetta d<br>Leggi e accetta d<br>regis<br>regis<br>regis                                                                                     | tua richiesta leggi ed accetta espressamente, sco<br>selta digitando nella apposita finestra il codice ch<br>io di user-id e password di accesso al servizio.<br>splicitamente le condizioni qui sotto riportate<br>stroimprese.it<br>statala carrar di Carrange <b>Telemaco</b><br>INERALI DI EROGAZIONE DEL SERVIZIO TELEMAC                                                                                                    | orrendo i box di testo qui riportat<br>e compare nell'immagine in fondi<br>CO PER ACCESSO ALLA CONSULT                                                                                                    | ii, le condizioni di erogazione de<br>o a questa pagina: se non riesci<br>MAZIONE                                                                                                    | l servizio che hai selezionato<br>a leggerlo hai la possibilita' di                                                                                                    | Decidi infine se intendi consentire il trattamento dei tuoi dati person<br>generarne uno nuovo. Dopo la conferma sarai avvisato delle modalit      |
| ADESIONE<br>Per completare la<br>conferma la tua se<br>entrare in posses<br>Leggi e accetta e<br>Condizioni G<br>1.2 infocamere<br>negistri camenai<br>1.3 Utente: il so<br>1.4 ifocamere<br>negistri camenai<br>1.3 Utente: il so | tua richiesta leggi ed accetta espressamente, sco<br>selta digitando nella apposita finestra il codice ch<br>so di user-id e password di accesso al servizio.<br>splicitamente le condizioni qui sotto riportate<br>stroimprese.it<br>statala Camara di Camara, <b>Telemaco</b><br>INERALI DI EROGAZIONE DEL SERVIZIO TELEMAC<br>commercio: gli enti pubblici che, attraverso la propria si<br>la società consortie di informatica per azioni delle Car<br>paratiendo la consultazione e l'essecuzione degli adem<br>patto che accede on-line al servizio Telemaco per fuzio<br>to di pagamento prestato da infoCamene, giusta autor | orrendo i box di testo qui riportat<br>e compare nell'immagine in fondi<br>CO PER ACCE SSO ALLA CONSULT<br>ocietà consortile infocamere, svolgon<br>mere di Commercio, con sede legale i<br>pimeri telematici ai senzi della norm<br>e delle operazioni indicate nell'art 2: p<br>rizzazione indicate nell'art 2: p | ii, le condizioni di erogazione de<br>o a questa pagina: se non riesci<br>(AZIONE<br>o le funzioni di tenuta del Registro 1<br>in Roma, via G.B.Morgagni n. 13, ch<br>ativa vigente e provvedendo all'appi<br>previa scoettazione delle presenti oc<br>ia in data 03/01/2013. | I servizio che hai selezionato<br>a leggerio hai la possibilita' di<br>mprese, del Repertono Economi<br>e, nell'interesse e per conto delle<br>loazione e all'incasso degli oneri<br>ondizioni generali di contratto. | . Decidi infine se intendi consentire il trattamento dei tuoi dati persor<br>i generarne uno nuovo. Dopo la conferma sarai avvisato delle modalit  |

# Clicca su **PROSEGUI:**

| i<br>15 finalità:<br>e delle Camere di Commercio; |                                  |                               |                               |                                   |
|---------------------------------------------------|----------------------------------|-------------------------------|-------------------------------|-----------------------------------|
| té finalità:<br>e delle Camere di Commercio;      |                                  |                               |                               |                                   |
| e delle Camere di Commercio;                      |                                  |                               |                               |                                   |
| Canada de Consensation la mais selates an         | danage account of the            | i dal eletana cancela         | anna daoilean 2               | annets madanta Patlana da Maria   |
| uarrere or commercio. In particulare, po          | onanno assent koboso selviti out | u uer sisseme cernecere       | therebenoone is beg           | amenio mediante i uniczo del impo |
| idisce l'accesso al Servizio.                     |                                  |                               |                               |                                   |
|                                                   |                                  |                               |                               |                                   |
|                                                   |                                  |                               |                               |                                   |
|                                                   |                                  |                               |                               |                                   |
| •                                                 | edisce l'accesso al Servizio.    | edisce l'accesso al Servizio. | edisce l'accesso al Servizio. | edisce l'accesso al Servizio.     |

## Scarica il contratto, FIRMALO DIGITALMENTE e RIALLEGALO **COME DA INDICAZIONI**. Entro **48 ore** riceverai alla mail indicata in fase di registrazione le credenziali per accedere alla fase di domanda sul sito: webtelemaco.infocamere.it

| e ⇒ c ☆            | www.registroimprese.it/               | registrazione?p_auth=hHfwDgEE&p_p_id=1_WAR_RIregistrazioneportlet&p_p_lifecycle=1&p_p_state=normal&p_p_mode=view&p_p_col_id=col                                                                                                    | lumn-2&p_p_c |
|--------------------|---------------------------------------|----------------------------------------------------------------------------------------------------|--------------|
|                    |                                       | DATI E DOCUMENTI UFFICIALI SPORTELLO PRATICHE                                                                                                    | AREA UTENTE  |
|                    | FIRMA E INVIA                         |                                                                                                    |              |
|                    | Gentile In per completare la tua rich | iesta di adesione devi inviare una copia firmata delle condizioni di erogazione del servizio.                                                                                                    |              |
|                    | یل<br>a) SCARICA                      | a) Scarica e prendi visione delle CONDIZIONI GENERALI                                                                                                    |              |
|                    | b) FIRMA                              | <ul> <li>b) Sottoscrivile con il tuo dispositivo di firma digitale</li> <li>L'intestatario della firma deve coincidere con l'intestatario delle CONDIZIONI GENERALI</li> <li>Le CONDIZIONI GENERALI che firmi e invii devono essere esattamente quelle scaricate al passo A</li> </ul> |              |
|                    | ر)<br>NVIA                            | c) Spedisci le CONDIZIONI GENERALI firmate (*.pdf.p7m) direttamente da qui: SFOGLIA Seleziona file: INVIA                                                                                                    |              |
|                    | d) ESITO                              | d) Entro 48 ore lavorative dall'invio della proposta riceverai al tuo indirizzo e-mail user-id e password di accesso al servizio con le quali potrai collegarti a Telemaco.                                                                                                    |              |
| w.registroimprese. | it/registrazione?p_p_id=1_WAR_RIr     | egistrazioneportlet&p_p_lifecycl                                                                                                    |              |
| contratto.pd       | it ^                                  |                                                                                                    |              |

Prima di iniziare la procedura di presentazione della domanda: scarica dal sito: <u>www.pie.camcom.it</u> nella sezione «Amministrazione trasparente – Avvisi, gare e contratti», la documentazione necessaria relativa al Bando <u>LINEA A - VEICOLI</u>

| Union                    | acamere Piemonte - Avvisi, 🗧 🗙 🕂                                            |                          |                                  |                                | 22                                   |                                 | - 0 ×               |
|--------------------------|-----------------------------------------------------------------------------|--------------------------|----------------------------------|--------------------------------|--------------------------------------|---------------------------------|---------------------|
| $\leftarrow \rightarrow$ | C 🛈 Non sicuro   www.pie.camo                                               | om.it/Page/t04/view_html | ?idp=1487                        |                                |                                      | 7                               | <b>☆ 0</b> :        |
|                          |                                                                             |                          |                                  |                                | BOOKING<br>PIEMONTE                  | nguntamenti • Contatti • Rss    |                     |
|                          | <b>Torino, martedì 18 dicembre 2018</b><br>Ultimo aggiornamento: 11.12.2018 |                          |                                  |                                | cerca una parola<br>ricerca avanzata | сегса                           |                     |
|                          | Chi siamo                                                                   | Contatti                 | I nostri siti                    | Appuntamenti                   | Newsletter                           | Area stampa                     |                     |
|                          | Amministrazione<br>trasparente                                              |                          |                                  |                                |                                      |                                 |                     |
|                          | -<br>Home   Amministrazione trasparente   Av                                | visi, gare e contratti   |                                  |                                |                                      |                                 |                     |
|                          |                                                                             |                          | Amministrazione tr               | asparente                      |                                      |                                 |                     |
|                          | Orientamento al lavoro e alle<br>professioni                                | AVVISI, GARE E CO        | NTRATTI                          |                                |                                      |                                 |                     |
|                          | Ambiente                                                                    |                          |                                  |                                |                                      |                                 |                     |
|                          | Arbitrato e mediazione                                                      |                          |                                  |                                |                                      |                                 |                     |
|                          | Credito e finanza                                                           | Bandi                    |                                  |                                |                                      |                                 |                     |
|                          | Innovazione<br>Imprenditoria femminile                                      | BANDO Contribut          | ti per lo sviluppo di un approc  | cio ambientale nelle MPMI      |                                      |                                 |                     |
|                          | Imprenditoria giovanile                                                     |                          |                                  |                                |                                      |                                 |                     |
|                          | Infrastrutture e trasporti                                                  | Programma di fina        | nziamento per la concessione di  | contributi per lo sviluppo di  | un approccio ambientale del se       | ttore delle micro piccole medie |                     |
|                          | Internazionalizzazione                                                      | imprese.                 |                                  |                                |                                      |                                 |                     |
|                          | Sportello Europa per le imprese                                             | 1. Deliberazio           | ne della Giunta Regionale 17     | luglio 2020, n. 12-1668 📸      |                                      |                                 |                     |
|                          | Promozione delle eccellenze                                                 | 2. Bando 📸               |                                  | A DV Allegate D Allegate       |                                      |                                 |                     |
|                          | Responsabilità sociale d'impresa                                            | 5. Modulistica.          | - LINEA B - VELOCIPEDI (Allegato | ato A-EB. Allegato B. Allegato | to C)                                |                                 |                     |
|                          | Reti d'impresa                                                              |                          | - LINEA C - SMARTWORKING (A      | llegato A-SW, Allegato B, A    | llegato C, Allegato D)               |                                 |                     |
|                          | Studi e statistica<br>Trasparenza del mercato e tutela de                   | 4. Presentazior          | ie bando (LINEA A 🛸, LINEA B     | 📸, LINEA C 🛸)                  |                                      |                                 |                     |
|                          | consumatori                                                                 | 5. Guida alla co         | ompilazione (LINEA A 📷, LINEA    | A B 📹, LINEA C 📹)              |                                      |                                 |                     |
|                          |                                                                             | 7. Infografica (         | LINEA A, LINEA C)                |                                |                                      |                                 |                     |
|                          |                                                                             |                          |                                  |                                |                                      |                                 |                     |
|                          |                                                                             | Per info: bando.sv       | viluppoambientale@pie.camco      | m.it                           |                                      |                                 |                     |
| www.pie.cam              | com.it/Page/t27/view_html?idp=1235                                          |                          |                                  |                                |                                      |                                 |                     |
| <b>1</b>                 | 😂 🔚 🖸 🌌                                                                     | 📀   💁   🕾                |                                  |                                | 10 C                                 | IT 🔺 🏲 😻 📜 🕪                    | 09:41<br>18/12/2018 |

## 2. PRESENTA LA DOMANDA DI CONTRIBUTO Accedi al sito: webtelemaco.infocamere.it seleziona «Servizi e-gov»

| → C ① Sicuro   https://webtelemaco.in | focamere.it/newt/public.htm                                                                                                    |                                                                                                    |
|---------------------------------------|----------------------------------------------------------------------------------------------------|----------------------------------------------------------------------------------------------------|
|                                       | registroimprese.it                                                                                                    | MAPPA GUIDA ESCI<br>VISURE, BILANCI E PROTESTI SPORTELLO PRATICHE                                                                                                    |
|                                       | Benvenuto in WebTelemaco<br>"WebTelemaco è lo strumento indispensabile per la spedizione delle pra                                                                                                    | tiche telematiche al Registro Imprese®                                                                                                    |
|                                       | La Informazioni Utili                                                                                                    | Drocedura all'Invio Telematico                                                                                                    |
|                                       | Settembre 2017 - Accorpamento Camere di Commercio di Milano,<br>Monza-Brianza e Lodi                                                                                                    | La prima volta leggere la: <u>:: Guida all'invio telematico</u> Compilare la pratica con FedraPlus,                                                                                                    |
|                                       | Vi informiamo che dal 18 Settembre 2017 sarà costituita la Camera di<br>Commercio Metropolitana di Milano-Monza-Brianza-Lodi risultante<br>dall'accorpamento delle Camere di Milano, Monza-Brianza e Lodi, a norma<br>dell'art.1, comma 5 della legge 580 del 1993, Alla nuova Camera<br>Metropolitana è stata attribuita la seguente autorizzazione al pagamento<br>dell'imposta di bollo in modo virtuale: aut. n. 108375 del 28.07.2017 A.E.<br>Dir. Reg. Lombardia. Tale indicazione dovrà essere riportata sulle domande<br>di iscrizione, modifica o cessazione destinate al registro delle imprese a<br>partire dal prossimo 18 settembre 2017. | AriannaPlus o con un programma<br>analogo<br>• Scaricare la pratica per l'Invio<br>Telematico<br>• Attivare la "Spedizione pratiche"<br>• Verificare la lista delle pratiche<br>pronte e inviarle<br>• Utilizzare "Lista in istruttoria" o "Lista<br>Evase" per gestire le pratiche già<br>spedite |
|                                       | Settembre 2017 - Accorpamento Camere di Commercio di Catania,<br>Ragusa e Siracusa                                                                                                    | 🗯 Links                                                                                                    |
|                                       | Vi informiamo che dal 5 Settembre 2017 sarà costituita la Camera di<br>Commercio Industria Artigianato e Agricoltura di CATANIA, RAGUSA<br>e SIRACUSA della SICILIA ORIENTALE risultante dall'accorpamento<br>delle Camere di Catania, Ragusa e Siracusa, a norma dell'art.1, comma 5<br>della legge 580 del 1993.                                                                                                    | http://elearning.infocamere.it     Login SmartCard                                                                                                    |
|                                       | 7 aprile 2017 - Comunicazione unica: interruzione servizi INAIL                                                                                                    |                                                                                                    |
|                                       | Per lavori di manutenzione, INAIL avverte che alcuni servizi non saranno<br>dicoonibili dalle cre 17:00 di venerdi 7 appie alle cre 7:00 di lupedi 10                                                                                                    |                                                                                                    |

# Nel caso di NUOVA PROFILAZIONE prima di proseguire clicca su procedi e CONFERMA I TUOI DATI ANAGRAFICI

| <b>fi</b> [                                                                   | Pratiche R.I. Pratiche Protesti Bilano                                                                                                    | Strumenti Software Servizi e-gov                                                                                                    |
|-------------------------------------------------------------------------------|----------------------------------------------------------------------------------------------------|----------------------------------------------------------------------------------------------------|
| Spo                                                                           | rtelli Telematici   Servizi Software House                                                                                                    |                                                                                                    |
| rv. e-0                                                                       | iov > Sportelli Telematici                                                                                                    |                                                                                                    |
| rvizi d                                                                       | i spedizione pratiche telematiche per                                                                                                    | l'E-Government.                                                                                                    |
| servizio<br>Sabato<br>Ilo Prati                                               | di acquisizione delle Pratiche da parte de<br>dalle ore 8.00 alle 14.00. Al di fuori di que<br>iche Telematiche che verranno acquisite d                                                                                                    | gli Sportelli Telematici è attivo dal Lunedi al Venerdi dalle dre 8.00 alle 19.00 en<br>esti orari è comunque possibile usufruire delle funzioni di preparazione ed inoltro<br>allo Sportello alla successiva apertura. |
| NEWS                                                                          | Per visualizzare la pagina completa delle                                                                                                    | e news, <u>cliccare qui</u>                                                                                                    |
| • 30<br>ris                                                                   | dicembre 2017 - E' costituita la Cam<br>sultante dall'accorpamento delle Camere d                                                                                                    | era di commercio industria artigianato e agricoltura Chieti Pescara<br>i Chieti e Pescara, a norma dell'art.1, comma 5 della legue 580 del 1993.                                                                        |
|                                                                               |                                                                                                    |                                                                                                    |
| leta S                                                                        | oortalli Talamatici Disponibili                                                                                                    |                                                                                                    |
| Lista S                                                                       | portelli Telematici Disponibili                                                                                                    | Corsi e-learning                                                                                                    |
| Lista S                                                                       | portelli Telematici Disponibili<br>Ibi e Ruoli Camerali<br>revetti e Marchi                                                                                                    | Corsi e-learning                                                                                                    |
| Lista S<br>A<br>B<br>C                                                        | portelli Telematici Disponibili<br>ibi e Ruoli Camerali<br>revetti e Marchi<br>ertificazioni per l'Estero                                                                                                    | Corsi e-learning<br>Sono disponibili in modalità e-learning dei <u>corsi gratuiti</u>                                                                                                    |
| Lista S<br><u>A</u><br><u>B</u><br><u>C</u><br><u>C</u>                       | portelli Telematici Disponibili<br>Ibi e Ruoli Camerali<br>revetti e Marchi<br>ertificazioni per l'Estero<br>ontributi alle Imprese                                                                                                    | Corsi e-learning<br>Sono disponibili in modalità e-learning dei <u>corsi gratuiti</u><br>sulla Pratica Telematica<br>È richiesta l'autoregistrazione                                                                    |
| Lista S<br>B<br>C<br>C                                                        | portelli Telematici Disponibili<br>Ibi e Ruoli Camerali<br>revetti e Marchi<br>ertificazioni per l'Estero<br>ontributi alle Imprese<br>ichiarazione Conformità Impianti                                                                                | Corsi e-learning<br>Sono disponibili in modalità e-learning dei <u>corsi pratuiti</u><br>sulla Pratica Telematica<br>È richiesta l'autoregistrazione                                                                    |
| Lista S                                                                       | portelli Telematici Disponibili<br>lbi e Ruoli Camerali<br>revetti e Marchi<br>ertificazioni per l'Estero<br>ontributi alle Imprese<br>lichiarazione Conformità Impianti<br>peratori con l'Estero                                                      | Corsi e-learning<br>Sono disponibili in modalità e-learning dei corsi gratuiti<br>sulla Pratica Telematica<br>È richiesta l'autoregistrazione<br>Servizio assistenza                                                    |
| Lista S                                                                       | portelli Telematici Disponibili<br>Ibi e Ruoli Camerali<br>revetti e Marchi<br>ertificazioni per l'Estero<br>ontributi alle Imprese<br>lichiarazione Conformità Impianti<br>peratori con l'Estero<br>rodotti Agroalimentari Tipici                     | Corsi e-learning         Sono disponibili in modalità e-learning dei corsi pratuiti sulla Pratica Telematica<br>È richiesta l'autoregistrazione         Servizio assistenza         Rivolgiti ad Assistenza Pratiche    |
| Lista S<br>B<br>C<br>C<br>C<br>C<br>C<br>C<br>C<br>C<br>C<br>C<br>C<br>C<br>C | portelli Telematici Disponibili<br>lbi e Ruoli Camerali<br>revetti e Marchi<br>ertificazioni per l'Estero<br>ontributi alle Imprese<br>lichiarazione Conformità Impianti<br>iperatori con l'Estero<br>rodotti Agroalimentari Tipici<br>ervizio Metrico | Corsi e-learning         Sono disponibili in modalità e-learning dei corsi pratuiti sulla Pratica Telematica<br>E richiesta l'autoregistrazione         Servizio assistenza         Rivolgiti ad Assistenza Pratiche    |

# **SELEZIONA CONTRIBUTI ALLE IMPRESE**

| → C O Sicuro   https://webtelemaco.infocar | mere.it/newt/public.htm                                                                                                    |                                                                                                    |
|--------------------------------------------|----------------------------------------------------------------------------------------------------|----------------------------------------------------------------------------------------------------|
|                                            | registroimprese.it                                                                                                    | MAPPA GUIDA ESCI<br>VISURE, BILANCI E PROTESTI SPORTELLO PRATICHE                                                                                                    |
| Ser                                        | v. e-Gov > Sportelli Telematici                                                                                                    |                                                                                                    |
| II st<br>il st<br>dell<br>N                | ervizio di acquisizione delle Pratiche da parte deg<br>abato dalle ore 8.00 alle 14.00. Al di fuori di que<br>lo Pratiche Telematiche che verranno acquisite da<br>NEWS Per visualizzare la pagina completa delle<br>• 30 dicembre 2017 - E' costituita la Came<br>risultante dall'accorpamento delle Camere di | li Sportelli Telematici è attivo dal Lunedi al Venerdi dalle ore 8.00 alle 19.00 ed<br>sti orari è comunque possibile usufruire delle funzioni di preparazione ed inoltro<br>allo Sportello alla successiva apertura.<br>news, <u>cliccare qui</u><br>era di commercio industria artigianato e agricoltura Chieti Pescara<br>Chieti e Pescara, a norma dell'art.1, comma 5 della legge 580 del 1993. |
|                                            | • Albi e Ruoli Camerali                                                                                                    | Corsi e-learning                                                                                                    |
|                                            | Brevetti e Marchi     Certificazioni per l'Estero     Contributi alle Imprese                                                                                                    | Sono disponibili in modalità e-learning dei <u>corsi gratuiti</u><br>sulla Pratica Telematica<br>È richiesta l'autoregistrazione                                                                                                    |
|                                            | Dichiarazione Conformità Impianti     Operatori con l'Estero                                                                                                    | Servizio assistenza                                                                                                    |
|                                            | Prodotti Agroalimentari Tipici     Servizio Metrico                                                                                                    | Rivolgiti ad Assistenza Pratiche                                                                                                    |
| C                                          | ompletamento o modifica registrazione                                                                                                    |                                                                                                    |
| Per<br>Ma                                  | r completare la registrazione (nel caso di Nuovo (<br>aggion dettagli nella <u>nota disponibile qui</u>                                                                                                    | Utente) o modificare i propri dati già inseriti Procedi »                                                                                                    |

## 1. Clicca su ACCEDI

|                                                                                                    | ISSNER MARKE MONTCOMM MARKED      |                                              |                            |               |
|----------------------------------------------------------------------------------------------------|-----------------------------------|----------------------------------------------|----------------------------|---------------|
| registroimprese.it                                                                                                    | PROTESTI SPORTELLO PRATICHE       |                                              |                            |               |
| A Pratiche R.I. Pratiche Protesti Bilanci Strumenti Software Servizi e-gov                                                                                |                                   |                                              |                            |               |
| 11 Pratica Telematica CERC versione 2.5.2                                                                                                    | imo Into News Link utili OGuida   |                                              |                            |               |
|                                                                                                    | Accedi                            | <i>6</i>                                     |                            |               |
| Il servizio web per il deposito delle domande                                                                                                    |                                   |                                              |                            |               |
| Contributi Erogati dalle Camere II Servizio Sportello Telematico CERC consente di dati relativi alle pratiche di richiesta contributi alla CdC.           | effettuare l'invio telematico dei |                                              |                            |               |
| AVVISO - Camera di commercio Milano Monza Brianza Lodi - "Bando Internazionalizzazione 2018: o                                                            | hiusura anticipata dei termini di |                                              |                            |               |
| Presentazione delle domande per esaurimento delle risorse disponibili (art. 3 del regolamento CORSO E-LEARNING                                            | ito del Bando)".                  |                                              |                            |               |
| E' disponibile il <u>corso gratuito</u> sulla Pratica Telematica dei Contributi alle Imprese in modal<br>(al primo accesso e' richiesta la registrazione) | it registroim                     | prese.it                                     | VISURE, BILANCI E PROTESTI | PA CUIDA ESCI |
| 2 Insprisci LISER p                                                                                                    | fratiche R.I.                     | atiche Protesti Bilanci Strumenti Software S | ervizi e-gov               |               |
| Z. INSCHSCHOULKE                                                                                                    |                                   |                                              | Dere                       |               |
| PASSWORD                                                                                                    |                                   | 66000 B                                      | FWT 60.                    |               |
|                                                                                                    |                                   |                                              |                            |               |
|                                                                                                    | ~                                 |                                              |                            |               |
|                                                                                                    |                                   | •••••                                        | ۴                          |               |
|                                                                                                    |                                   | ACCEDI                                       |                            |               |
|                                                                                                    |                                   |                                              |                            |               |
|                                                                                                    |                                   | ENTRA CON CNS                                |                            | 17            |

## Seleziona «<u>CREA MODELLO</u>» e inserisci il Codice Fiscale o il <u>NUMERO REA e la PROVINCIA</u> della tua CCIAA

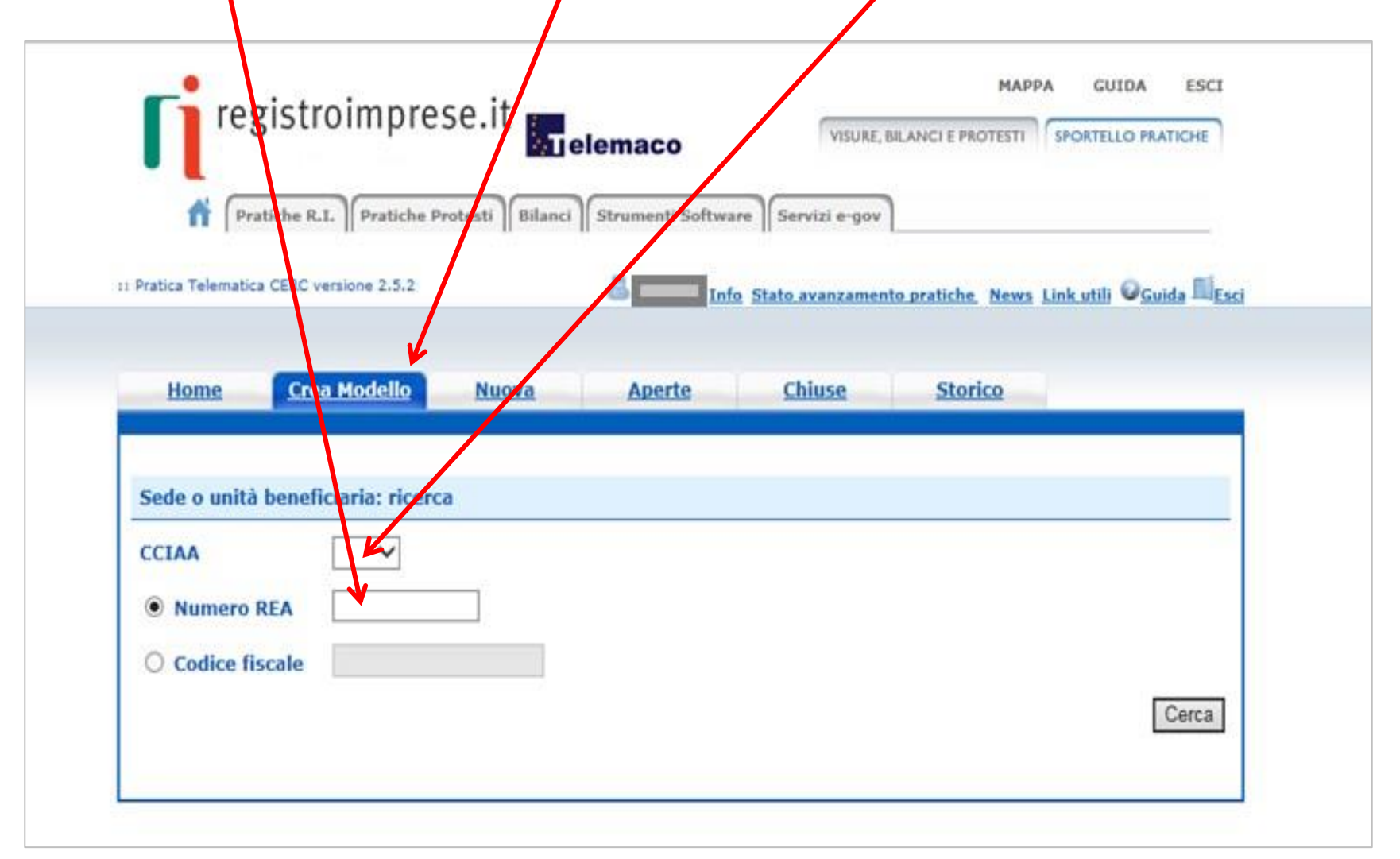

# Seleziona «RICHIESTA CONTRIBUTO»

| Problem Televolter CER                                                                                                    | R.I.    Pratiche Pr | rotesti    <sup>Bilanci</sup> | Strumenti Softwa | re    Servizi e-gov      |                        |                  |
|----------------------------------------------------------------------------------------------------|---------------------|-------------------------------|------------------|--------------------------|------------------------|------------------|
|                                                                                                    | Versione Libiz      |                               |                  | o <u>Stato avanzamen</u> | to pratiche. News Link | utili VGuida III |
| Home                                                                                                    | rea Modello         | Nuova                         | Aperte           | Chiuse                   | Storico                |                  |
|                                                                                                    |                     |                               |                  |                          |                        |                  |
| Sede o unità bene                                                                                                    | eficiaria: ricerca  | a                             |                  |                          |                        |                  |
| CCIAA                                                                                                    | <b>-</b>            |                               |                  |                          |                        |                  |
|                                                                                                    | 0000000             | h                             |                  |                          |                        |                  |
| Numero REA                                                                                                    | 0000000             |                               |                  |                          |                        |                  |
| Numero REA     O Codice fiscale                                                                                                    | 000000              |                               |                  |                          |                        |                  |
| <ul> <li>Numero REA</li> <li>Codice fiscale</li> </ul>                                                                                                    |                     |                               |                  |                          |                        | Cerca            |
| <ul> <li>Numero REA</li> <li>Codice fiscale</li> </ul>                                                                                                    |                     |                               |                  |                          |                        | Cerca            |
| Numero REA     O Codice fiscale     Selezionare il tipo                                                                                                    | o pratiza           |                               |                  |                          |                        | Cerca            |
| Numero REA     Codice fiscale     Selezionare il tipo     Richiesta Contributi     Rendicontazione                                                                 | prati_a             |                               |                  |                          |                        | Cerca            |
| <ul> <li>Numero REA</li> <li>Codice fiscale</li> <li>Selezionare il tipo</li> <li>Richiesta Contributi<br/>Rendicontazione</li> <li>Sportello di destin</li> </ul> | o pratiza           |                               |                  |                          |                        | Cerca            |

## Seleziona lo **SPORTELLO DI DESTINAZIONE**: **UNIONCAMERE PIEMONTE**

## ATTENZIONE: **NON** selezionare altri sportelli

| Pratich                             | e R.I. Pratiche P  | rotesti   Bilanci   S | Strumenti Softwa | re Servizi e-gov | to pratiche. News Lir | <u>sk utili</u> © <u>Guida</u> III <mark>Esci</mark> |
|-------------------------------------|--------------------|-----------------------|------------------|------------------|-----------------------|------------------------------------------------------|
| Home                                | Crea Modello       | Nuova                 | Aperte           | Chiuse           | Storico               |                                                      |
| ede o unità be                      | neficiaria: ricerc | a                     |                  |                  |                       |                                                      |
| CIAA<br>Numero REA<br>Codice fiscal | 0000000            |                       |                  |                  |                       | Cerca                                                |
| selezionare il ti                   | po pratica         |                       |                  |                  |                       |                                                      |
| Richiesta Contrib                   | uti 🗸              |                       |                  |                  |                       |                                                      |
| Sportello di Lu                     | unazione           |                       |                  |                  |                       |                                                      |
| Sportello Contribu                  | ti – UNIONCAMERE   | PIEMONTE              |                  |                  | Avvi                  | a compilazione                                       |

# Seleziona il **Bando LINEA A - VEICOLI** e completa solo i campi contrassegnati da: \*

| Richiesta Co                                               | ontributi                                                       |
|------------------------------------------------------------|-----------------------------------------------------------------|
| Contributo                                                 |                                                                 |
| Sportello di<br>destinazione                               | MONTE                                                           |
| Bando *                                                    | I PA                                                            |
| Totale spese<br>dichiarate al netto , 00<br>dell' I.V.A. * | S Pratica Telematica CERC - Internet Explorer                   |
| Importo<br>contributo                                      | http://praticace/c.infocamere.it/ptcr/attore/CaricaBandi.action |
| richiesto *                                                | 1 elemento trovato.                                             |
| Sede o unità beneficiaria: dati impresa                    | 20AV "Bando LINEA A – VEICOLI anno 2020"                        |
| Numero REA:                                                |                                                                 |
| Codice fiscale:                                            |                                                                 |
| Denominazione: *_                                          | . at                                                            |
| Comune:                                                    |                                                                 |
|                                                            |                                                                 |
| Indirizzo :                                                |                                                                 |
| Indirizzo :<br>Partita IVA *                               |                                                                 |

In «<u>Imposta di bollo virtuale</u>» lasciare la selezione automatica, anche se richiesta nel modello di domanda – «<u>Scaricare il modello Base</u>» e cliccare su «<u>Nuova Pratica</u>»

| registroimprese.it                                                                                            | MAPPA GUIDA ESCI<br>VISURE, BILANCI E PROTESTI SPORTELLO PRATICHE |
|----------------------------------------------------------------------------------------------------|-------------------------------------------------------------------|
| Pratiche R.I. Pratiche Protesti Bilanci Strumenti Software                                                    | Servizi e-gov                                                     |
| E-mail                                                                                                    |                                                                   |
| Modalità pagamento contributo                                                                                 |                                                                   |
| Tipo pagamento * Bonifico 🖾                                                                                   |                                                                   |
| Imposta di bollo virtuale                                                                                     |                                                                   |
| L'impresa dichiara di appartenere ad una delle categorie esonti da<br>D.P.R. 642 del 26.10.1972.<br>O Si © No | al versamento dell'imposta di bollo ai sensi del                  |
| Note                                                                                                    |                                                                   |
|                                                                                                    |                                                                   |
| Scarica Modello Base                                                                                          | Nuova Pratica                                                     |

### 1. Riallega il «Modello Base» firmato digitalmente L'ALLEGATO DOVRÀ AVERE ESTENSIONE: .xml.p7m

2. Verifica che lo sportello di destinazione sia «Unioncamere Piemonte»

3. Avvia Creazione

| registroimprese it                                                                                                    | MAPPA GUIDA                                    |
|----------------------------------------------------------------------------------------------------|------------------------------------------------|
| elema                                                                                                    | CO VISURE, BALANCI E PROTESTI SPORTELLO PRATIK |
| A Pratiche R.I. Pratiche Protesti Bilanci Strume                                                                                                    | enti Software Servizi e-gov                    |
|                                                                                                    | 1                                              |
|                                                                                                    |                                                |
| Sede o unità beneficiaria: ricerca                                                                                                    |                                                |
| CCIMA MB V                                                                                                    |                                                |
| Numero REA 0000000                                                                                                    |                                                |
| Codice fische                                                                                                    |                                                |
|                                                                                                    |                                                |
|                                                                                                    | Cer                                            |
|                                                                                                    |                                                |
| Soggetto beneficiario non ecritto al R.I.                                                                                                    |                                                |
| Soggetto beneficiario non iscritto al R.I.                                                                                                    |                                                |
| Soggetto beneficiario non licritto al R.I.<br>Denominazione/Cognome e Nome: redaelli                                                                                                    |                                                |
| Soggetto beneficiario non incritto al R.I.<br>Denominazione/Cognome e None: redaelli<br>Provincia *: MB 🗸 Comune *: 🗗                                                                                                    | ~                                              |
| Soggetto beneficiario non Acritto al R.I.<br>Denominazione/Cognome e None: redaelli<br>Provincia *: MB V Comune *: A<br>Indirizzo *:                                                                                                    | CAP *:                                         |
| Soggetto beneficiario non Acritto al R.I.<br>Denominazione/Cognome e None: redaelli<br>Provincia *: MB V Comune *: A<br>Indirizzo *: Selezionare il tipo pratica                                                                                        | САР *:                                         |
| Soggetto beneficiario non iscritto al R.I.<br>Denominazione/Cognome e None: redaelli<br>Provincia *: MB V Comune *: A<br>Indirizzo *: Selezionare il tipo pratica                                                                                       | CAP *:                                         |
| Soggetto beneficiario non incritto al R.I.<br>Denominazione/Cognome e None: redaelli<br>Provincia *: MB 	 Comune *:<br>Indirizzo *:<br>Selezionare il tipo pratica<br>Richiesta Contributi 	 Q Selezionare il tipo pratica                              | CAP *:                                         |
| Soggetto beneficiario non incritto al R.I.<br>Denominazione/Cognome e Nome: redaelli<br>Provincia *: MB Comune *:<br>Indirizzo *:<br>Selezionare il tipo pratica<br>Richiesta Contributi C Selezionare il tipo pratica<br>Sportello di destinazione     | CAP *:                                         |
| Soggetto beneficiario non iscritto al R.I.<br>Denominazione/Cognome e None: redaelli<br>Provincia *: MB 	 Comune *:<br>Indirizzo *:<br>Selezionare il tipo pratica<br>Richiesta Contributi 	 Q Selezionare il tipo pratica<br>Sportello di destinazione | CAP *:                                         |
| Soggetto beneficiario non incritto al R.I.<br>Denominazione/Cognome e None: redaelli<br>Provincia *: MB 	 Comune *:<br>Indirizzo *:<br>Selezionare il tipo pratica<br>Richiesta Contributi                                                              | CAP *:                                         |

### ALLEGA LA DOCUMENTAZIONE RICHIESTA DAL BANDO – PRECEDENTEMENTE COMPILATA E FIRMATA DIGITALMENTE

### RICORDATI DI ALLEGARE:

### Documentazione OBBLIGATORIA:

• Modello di domanda

### (Allegato A-RV)

 Scansione (fronte e retro) del libretto di circolazione del veicolo da sostituire e oggetto di rottamazione intestato all'impresa richiedente.

### Documentazione di supporto:

- Procura per la presentazione della domanda di contributi (Allegato B)
- Dichiarazione sostitutiva dell'atto di notorietà per soggetti che non hanno posizione INPS/INAIL (Allegato C)

| registroimprese.it elemaco                              | VISURI        |                | GUIDA E:              |
|---------------------------------------------------------|---------------|----------------|-----------------------|
| Home Crea Modello Nuova Aperte                          | Chiuse        | <u>Storico</u> |                       |
| Allega   Annotazioni   Annulla   Invia Pratica          |               |                | Indietr               |
| Scheda dettaglio pratica: I                             |               |                |                       |
| Tipo Pratica: Richiesta Contributi                      |               |                |                       |
| Denominazione: c                                        |               |                |                       |
| Codice Fiscale:                                         |               |                |                       |
| Mittente:                                               |               |                |                       |
| Aperta in data:                                         |               |                |                       |
| Sportello: Sportello Contributi - UNIONCAMERE LOMBARDIA |               |                |                       |
| Annotazioni mittente:                                   |               |                |                       |
| Lista Allegati:                                         |               |                |                       |
| L elemento trovato.                                     |               |                |                       |
| Descrizione                                             | Tipo Allegato | Allegato il    | Operazioni            |
| Pirmatario:                                             | MODELLO BASE  |                | Visualizza<br>Scarica |
| L elemento trovato.                                     |               |                |                       |

## Approfondimento compilazione dell'Allegato A -RV

### Inserire nel riquadro il <u>numero seriale</u> <u>della marca da bollo</u> da 16€

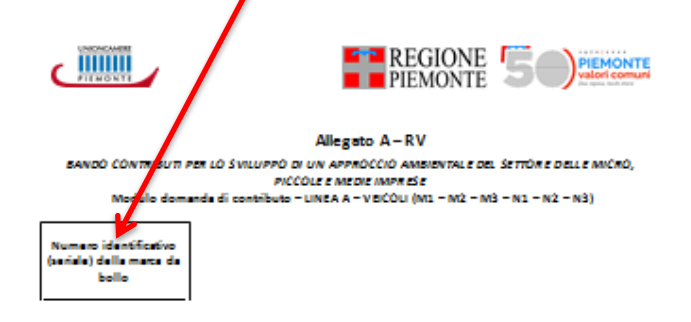

Le domande di contribute deve assere presentato esclusivamente con il presente modulo de firmare digitalmente e presentare tramite il sito http://weblalemaco.infocomere.it. Tutte le sesioni del modulo deveno assere abbligatoriente compilate.

// aottoacritto:

| SEDONE 1 - Ana                                                             | gafice richiedente                    |                                              |                                             |                       |                                              |                                              |
|----------------------------------------------------------------------------|---------------------------------------|----------------------------------------------|---------------------------------------------|-----------------------|----------------------------------------------|----------------------------------------------|
| il Titolare /<br>legale                                                    | Nome e cognome                        |                                              | nato/a il                                   | nel Comu              | ine di                                       | Prov.                                        |
| rapp resenten t<br>e<br>dell'imprese<br>/incericato all e<br>presentazione | Pare die qui per imme                 | llore testo.                                 | Pare clic qui<br>per<br>immettere<br>testo. | Pare clic<br>immetter | qui per<br>e texte.                          | Pare elie<br>qui per<br>immetter<br>e texto. |
| della domanda                                                              | Comune di residenza                   | CAP                                          | Vie                                         |                       | п.                                           | Prov.                                        |
|                                                                            | Pare clic qui por<br>immettore teste. | Pare elie<br>qui per<br>immetter<br>e testo. | Pare clic qui<br>immettere ter              | por<br>ito.           | Pare elie<br>qui per<br>immetter<br>e testo. | Pare elie<br>qui per<br>immetter<br>e testo. |

In qualità di biolong/legale rapp resentante/dalogato dal titolare o dal logale rappresentante dall'impresa

| Impress         Denominazione/Regione sociale         Parme giuridica           Impressa         Parme dia qui per immettore testo.         Parme dia qui per immettore testo.           Sada lagala         Comune         CAP         Via         n.         Prov. | SEZIONE 2 - An | ngrafica impresa        |               |                           |          |       |
|----------------------------------------------------------------------------------------------------|----------------|-------------------------|---------------|---------------------------|----------|-------|
| Pare die qui per immettere tato.         Pare die qui per immettere tato.           Sada lagala         Comune         CAP         Vio         n.         Prov.                                                                                                    | Imprese        | Denominazione/Ragion    | re sociale    | Porma giuridica           |          |       |
| Sede legale Comune CAP Via n. Prov.                                                                                                    |                | Pare elic qui per immet | lore licello. | Pare die qui per immetter | e Cesto. |       |
|                                                                                                    | Sede legale    | Comune                  | CAP           | Vie                       | п.       | Prov. |

**Tabella 1:** flaggare la casella che corrisponde alla tipologia diveicolo che si intende acquistare

|                                                                                                    | N1 Euro6 | N1 e N2<br>Euro VI:<br>≥3,5 - <7t | N2: ≥7 -<br><12t | N3            | М1 | M2            | M3        |
|----------------------------------------------------------------------------------------------------|----------|-----------------------------------|------------------|---------------|----|---------------|-----------|
| ELETTRICO PURO                                                                                     |          | € 11.000 🗌                        | € 14.000<br>□    | € 20.000<br>□ |    | € 11.000<br>□ | € 20.000  |
| IBRIDO (Full Hybrid o<br>Hybrid Plug In)<br>METANO (MONO E<br>BIFUEL) GPL (MONO E<br>BIFUEL) - GNL |          | € 8.000 □                         | € 10.000<br>□    | € 16.000      |    | € 8.000 □     | € 16.000  |
| BENZINA                                                                                            |          | € 5.000 🗌                         | € 6.000 □        | € 8.000<br>□  |    | € 5.000 🗆     | € 8.000 □ |
| DIESEL                                                                                             |          | € 3.000 □                         | € 4.000 □        | € 5.000<br>□  |    | € 3.000 □     | € 4.000 □ |

**Tabella 2**: i contributi per le categorie M1 e N1 sono da calcolare sulla base delle emissioni. Il valore indicato in tabella è il contributo MAX prenotabile. Solo in fase di rendicontazione, sulla base dei valori NOx, verrà determinato il valore del contributo effettivamente concedibile.

| Emissioni CO <sub>2</sub> Ciclo<br>NEDC                                                                                               | * | Emissioni NOx Ciclo RDE                                     | Incentivi<br>(Euro) |
|----------------------------------------------------------------------------------------------------|---|-------------------------------------------------------------|---------------------|
| 0                                                                                                    |   | 0 (Elettrico)                                               | 10.000€             |
|                                                                                                    |   | ≤85.8 mg/km (Euro 6D benzina e altre<br>motorizzazioni)     | 7.000€              |
| <u>≤</u> 60 g/km                                                                                                    |   | ≤126 mg/km (Euro 6D Temp benzina e altre<br>motorizzazioni) | 5.000€              |
|                                                                                                    |   | ≤126 mg/km (Euro 6D diesel)                                 | 2.500€              |
|                                                                                                    |   | ≤85.8 mg/km (Euro 6D benzina e altre<br>motorizzazioni)     | 4.000€              |
| 60 <co<sub>2≤95 g/km</co<sub>                                                                                                    |   | ≤126 mg/km (Euro 6D Temp benzina e altre<br>motorizzazioni) | 3.000€              |
|                                                                                                    |   | <126 mg/km (Euro 6D diesel)                                 | 2.000€              |
|                                                                                                    |   | ≤85.8 mg/km (Euro 6D benzina e altre motorizzazioni)        | 3.000€              |
| 95 <co₂≤130 g="" km<="" td=""><td></td><td>≤126 mg/km (Euro 6D Temp benzina e altre<br/>motorizzazioni)</td><td>2.500€</td></co₂≤130> |   | ≤126 mg/km (Euro 6D Temp benzina e altre<br>motorizzazioni) | 2.500€              |
|                                                                                                    |   | ≤126 mg/km (Euro 6D diesel)                                 | 1.000€              |

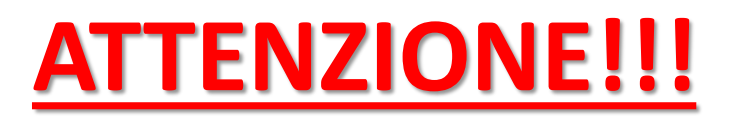

- <u>**TUTTA</u>** la documentazione allegata deve essere firmata digitalmente.</u>
- Il sistema Webtelemaco NON accetta file con formato differente da <u>.p7m</u>
- In caso di procura e in assenza di firma digitale del Legale rappresentante (LR) dell'impresa occorre:
  - 1. Sottoscrivere <u>l'Allegato B</u> con firma autografa
  - 2. Allegare il documento di identità, in corso di validità, del delegante (LR) e del delegato generando un file unico.
  - 3. Apporre la firma digitale del procuratore per convertirlo in file .p7m
- In caso il LR sia in possesso di firma digitale propria, la procura andrà firmata digitalmente dallo stesso e non occorrerà allegare il documento di identità del LR

# FIRMA DIGITALE: come ottenerla

La **Firma Digitale** è l'equivalente informatico di una firma autografa apposta su carta, consente di verificare con certezza l'identità di chi ha firmato un documento, costituisce una garanzia assoluta per l'originalità e l'integrità del documento e, pertanto, ha un valore legale certo.

Possono dotarsi di firma digitale tutte le persone fisiche: cittadini, amministratori e dipendenti di società e pubbliche amministrazioni.

Per dotarsi di firma digitale è necessario rivolgersi ai Certificatori Accreditati, autorizzati dall'Agenzia per l'Italia Digitale, che garantiscono l'identità dei soggetti che utilizzano la firma digitale.

La Camera di Commercio rilascia il dispositivo di firma digitale, Carta Nazionale dei Servizi o CNS, sui seguenti supporti:

- Smart-card
- Token USB (chiavetta USB)

Per il rilascio del dispositivo digitale consulta la pagina: <u>Carta nazionale dei servizi (CNS)</u>, è possibile rivolgersi anche ad enti certificatori, tra i più importanti ci sono <u>Aruba</u>, <u>Poste Italiane</u> e <u>InfoCert</u>

# Una volta ultimato l'inserimento della documentazione cliccare su: <u>«Allega e termina»</u>

| registro                                                                                                    | imprese.                                                            |                                               | aco                   | VISURE, BILANCI E        |                 | ELLO PRATICHE   |
|----------------------------------------------------------------------------------------------------|---------------------------------------------------------------------|-----------------------------------------------|-----------------------|--------------------------|-----------------|-----------------|
|                                                                                                    | )(                                                                  |                                               |                       |                          |                 |                 |
| Pratiche R.I                                                                                                    | Pratiche Protest                                                    | a    Bilanci    Strun                         | nenti Software    Ser | vizi e-gov               |                 |                 |
| Pratica Telematica CERC ve                                                                                                    | rsione 2.5.2                                                        | 8                                             | Info Stato a          | vanzamento pratic        | he News Link ut | Guida Elesci    |
|                                                                                                    |                                                                     |                                               |                       |                          |                 |                 |
|                                                                                                    |                                                                     |                                               |                       |                          |                 |                 |
| Home Crea                                                                                                    | Modello N                                                           | luova A                                       | perte <u>Ch</u>       | iuse <u>St</u>           | torico          |                 |
| Home Crea                                                                                                    | Modello N                                                           | luova A                                       | aperte <u>Ch</u>      | iuse St                  | torico          | L Indiatra I    |
| Home Crea                                                                                                    | Modello N                                                           | luova A                                       | aperte <u>Ch</u>      | iuse <u>St</u>           | torico          | <u>Indietro</u> |
| Home Crea                                                                                                    | <u>Modello N</u><br>D: inserimento a                                | luova A                                       | Aperte Ch             | iuse <u>St</u>           | torico          | <u>Indietro</u> |
| Home Crea                                                                                                    | <u>Modello N</u><br>D: inserimento a                                | luova A                                       | Aperte Ch             | iuse <u>St</u><br>ml.p7m | Sfoglia         | <u>Indietro</u> |
| Home Creaters Creaters Creater | Modello N<br>D: inserimento a<br>XFAO3.M17C21P0                     | llegato<br>D851.C21P0851.00                   | 2 xml.p7m             | iuse <u>St</u><br>ml.p7m | Sfoglia         | <u>Indietro</u> |
| Home Creat                                                                                                    | Modeilo N<br>O: inserimento a<br>IXFAO3.M17C21P(<br>M01 - MODULO DO | llegato<br>0851.C21P0851.00<br>DMANDA CONTRIE | D2 xml.p7m<br>BUTO    | iuse St                  | Sfoglia.        | Indietro        |

### PROCEDERE CON «INVIA

PRATICA» ~

RICEVERETE UNA MAIL DI NOTIFICA DELL'AVVENUTO INVIO

L'ESITO «POSITIVO» INDICATO NELLA MAIL NON CORRISPONDE ALL'ESITO DELL'ISTRUTTORIA FORMALE, ALL'AVVENUTA RICEZIONE DELLA PRATICA

L'ISTRUTTORIA VERRÀ EFFETTUATA COME DA REGOLAMENTO DEL BANDO

| Coffu | gistroimprese.it                                                 | VISURE, BI                   | MAPPA               | GUIDA ESCI                              |
|-------|------------------------------------------------------------------|------------------------------|---------------------|-----------------------------------------|
| Jun   | otazioni   <u>Annulla</u>   <u>Invia Pratica</u>                 |                              |                     | Indietro                                |
|       | aglio pratica: t                                                 |                              |                     |                                         |
|       | : Richiesta Contributi                                           |                              |                     |                                         |
|       | one:                                                             |                              |                     |                                         |
|       |                                                                  |                              |                     |                                         |
|       |                                                                  |                              |                     |                                         |
|       |                                                                  |                              |                     |                                         |
|       | ta: 10-04-2018                                                   |                              |                     |                                         |
| E     | Sportello Contributi – UNIONCAMERE PIEMON                        |                              |                     |                                         |
|       | mittente:                                                        |                              |                     |                                         |
|       | it.                                                              |                              |                     |                                         |
|       | vati e visualizzati                                              |                              |                     |                                         |
| т     |                                                                  | Tipo Allegato                | Allegato il         | Operazioni                              |
| м     | rio:                                                             | MODELLO BASE                 | 10-04-2018 10:24:08 | <u>Visualizza</u><br>Scarica            |
| MO    | .M17C21P0851.C21P0851.002.xml.p7m<br>rio:                        | MODULO DOMANDA<br>CONTRIBUTO | 10-04-2018 10:27:38 | <u>Visualizza</u><br>Scarica<br>Annulla |
| M O   | rn1/c21/0851.C21P0851.002.xmi.p7m<br>rio:<br>rati e visualizzati | MODULO DOMANDA<br>CONTRIBUTO | 10-04-2010          | 8 10:27:38                              |

# VALUTAZIONE delle DOMANDE:

- Le domande formalmente ammissibili saranno sottoposte all'istruttoria tecnica da parte di una Commissione formata da Unioncamere Piemonte e Regione Piemonte
- Al termine di ciascuna finestra temporale, entro 30 giorni, Unioncamere Piemonte procederà alla trasmissione degli esiti alla Regione Piemonte che provvederà, entro i successivi 30 giorni con atto dirigenziale del Settore Emissioni e rischi ambientali della Direzione Ambiente, Energia e Territorio, all'approvazione dell'elenco degli ammessi a contributo, mediante apposito provvedimento.
- Una volta approvato l'elenco degli ammessi da parte della Regione Piemonte, Unioncamere Piemonte comunicherà a tutti i soggetti partecipanti, all'indirizzo PEC indicato in domanda, l'esito della valutazione.

**<u>RENDICONTAZIONE</u>**: le imprese beneficiarie hanno <u>6 mesi</u> di tempo dalla data della determinazione di concessione del contributo, per rendicontare l'acquisto del nuovo veicolo e la rottamazione del veicolo sostituito.

In fase di rendicontazione si dovrà riaccedere al sito: webtelemaco.infocamere.it e seguire il seguente percorso:

- Sportello pratiche
- Servizi e-gov
- Contributi alle imprese
- Accedi
- Inserire User e Password

Selezionare «RENDICONTAZIONE»

E come sportello di destinazione: «Sportello Contributi – UNIONCAMERE PIEMONTE)

| etica Telematica CERC v | versione 2.5.2    |       | 8 <b></b> In | fo Stato avanzamer | nto pratiche. Ne | vs Linkutili 😡 G | uida 🔲 Esci |
|-------------------------|-------------------|-------|--------------|--------------------|------------------|------------------|-------------|
| Home Cre                | a Modello         | Nuova | Aperte       | Chiuse             | <u>Storico</u>   |                  | _           |
| ede o unità benef       | liciaria: ricerca |       |              |                    |                  |                  |             |
| AAID                    | MB 🗸              |       |              |                    |                  |                  |             |
| Numero REA              | 0000000           |       |              |                    |                  |                  |             |
| Codice fiscale          |                   |       |              |                    |                  | 3                |             |
|                         |                   |       |              |                    |                  |                  | Cerca       |
| elezionare il tipo      | pratica           |       |              |                    |                  |                  |             |
| Rendicontazione         |                   |       |              |                    |                  |                  |             |
|                         | TIORO             |       |              |                    |                  |                  |             |

## Scaricare il Modello Base della rendicontazione e firmarlo digitalmente: GLI ALLEGATI DOVRANNO AVERE ESTENSIONE: .xml.p7m

#### ALLEGA LA DOCUMENTAZIONE RICHIESTA DAL BANDO – PRECEDENTEMENTE COMPILATA E FIRMATA DIGITALMENTE

#### <u>RICORDATI DI ALLEGARE: 🛰 🥆</u>

- Modulo di rendicontazione ed erogazione del contributo (Allegato G)
- Certificato di demolizione del veicolo aziendale
- Copia della carta di circolazione del nuovo veicolo aziendale
- Copia della fattura di acquisto del nuovo veicolo
- Copia dei bonifici di acconto e saldo relativi all'acquisto del nuovo mezzo
- Allegato E: dichiarazione dei km/anno percorsi con il mezzo rottamato

#### Per i soli acquisti tramite leasing:

- Copia del contratto, verbale di consegna e collaudo, fattura relativa al maxi canone anticipato
- Allegato F: dichiarazione inerente l'impegno a riscattare il veicolo oggetto del contratto di locazione finanziaria

| registroimprese.it elemaco                                                         | VISURI<br>oftware Servizi e-go |             | GUIDA                 |
|------------------------------------------------------------------------------------|--------------------------------|-------------|-----------------------|
| Home Crea Modello Nuova Aperte                                                     | Chiuse                         | Storico     | _                     |
| llega   <u>Anno</u> tazioni   Annulla   In <u>via Pratica</u>  <br>Rendicontazione |                                |             | Indie                 |
| icheda dettaglio pratica: I                                                        |                                |             |                       |
| Fipo Pratica: Rendicontazione                                                      |                                |             |                       |
| Denominazione: c                                                                   |                                |             |                       |
| Codice Fiscale:                                                                    |                                |             |                       |
| Mittente:                                                                          |                                |             |                       |
| Aperta in data:                                                                    |                                |             |                       |
| Sportello: Sportello Contributi - UNIONCAMERE I PIEMONTE                           |                                |             |                       |
| ista Allegati:                                                                     |                                |             |                       |
| elemento trovato.                                                                  |                                |             |                       |
| escrizione                                                                         | Tipo Allegato                  | Allegato il | Operazion             |
| Firmatario:                                                                        | MODELLO BASE                   |             | Visualizza<br>Scarica |
| elemento trovato                                                                   |                                |             |                       |

## Una volta <u>ultimato l'inserimento</u> della documentazione cliccare su «**Allega e termina**»

|                                                                          |                                                                                             | emaco                  | VISURE, BILANCI E PROT  | ESTI SPORTELLO PRATICHE   |      |
|--------------------------------------------------------------------------|---------------------------------------------------------------------------------------------|------------------------|-------------------------|---------------------------|------|
| f Pratiche R.I.                                                          | Pratiche Protesti Bilanci                                                                   | Strumenti Software Ser | vizi e-gov              |                           |      |
| Pratica Telematica CERC ve                                               | rsione 2.5.2                                                                                |                        | ivanzamento pratiche "N | lews Link utili 😡 Guida 🗐 | Esci |
|                                                                          |                                                                                             |                        |                         |                           |      |
|                                                                          |                                                                                             |                        |                         |                           |      |
| Home Crea                                                                | Modello Nuova                                                                               | Aperte Ch              | niuse Storico           | 2                         |      |
| Home Crea                                                                | Modello Nuova                                                                               | Aperte Cl              | niuse <u>Storico</u>    | 1 Indietro                | 2 1  |
| Home Crea                                                                | <u>Modello Nuova</u>                                                                        | Aperte Cl              | iiuse Storico           | 1 Indietro                | 2 1  |
| Home Crea                                                                | <u>Modello Nuova</u><br>D: inserimento allegato                                             | Aperte Cl              | niuse Storico           | 2   Indietro              | 21   |
| Home Crea                                                                | Modello         Nuova           D: inserimento allegato         NIXEAO3 M17C21P0851 C21P08  | Aperte Cl              | niuse Storico           | 2 Indietro                | 21   |
| Home Crea<br>GESTIONE ALLEGATO<br>Nome file Descrizione Codice documento | Modello Nuova D: inserimento allegato XFA03.M17C21P0851.C21P08 M01 – MODULO RENDICONTAZIONE | Aperte Cl              | iluse Storico           | Sfoglia                   | 21   |

### Procedere con «Invia Pratica»

| registroimprese.it             | MAPPA GUIDA ESCI<br>VISURE, BILANCI E PROTESTI SPORTELLO PRATICHE |
|--------------------------------|-------------------------------------------------------------------|
| Home Crea Modello Nuova Aperte | Chiuse Storico                                                    |
| Scheda dettaglio pratica: r    |                                                                   |
| Denominazione: c               |                                                                   |
| Aperta in data:                |                                                                   |

Unioncamere Piemonte è a vostra disposizione per rispondere alle domande.

Potete inviarci i vostri quesiti all'indirizzo: <u>bando.sviluppoambientale@pie.camcom.it</u>

Sul sito <u>www.pie.camcom.it</u> nella sezione "Amministrazione trasparente" - "Avvisi, gare e contratti» potete trovare una FAQ periodicamente aggiornata